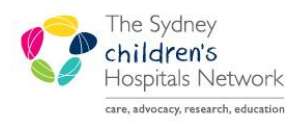

QUICKSTART

A series of helpful guides provided by the Information Technology Department

## **Oncology Check In Process**

An Oncology Clinic appointment is linked to a Waitlist Encounter at Check In when the estimated arrival date and medical service are the same as the appointment.

## Adding the Est. Arrive Date and Med Service columns to the Encounter Selection window

- This process can be done at any time, on any patient. The column selection will be saved to your profile.
- Follow the normal Check In process.
- When the Encounter Selection window displays, right click on the headings at the top of the encounter listing.
- Click on the **Preferences** button that displays.
- In the Column Preference window, find and select Est.Arrive Date in the left column.
- Click the **Move** button to move it to the right column.
- Repeat to select and **Move** Med Service.

| Q | Encount                  | er Selectio | n                  |            | ſ        |                           | 2                   | x  |  |  |
|---|--------------------------|-------------|--------------------|------------|----------|---------------------------|---------------------|----|--|--|
|   | FIN NBR                  | Enc Type    | Disch Date         | Admit Type | Facility | Nurse Unit                | Encounter Prsnl     | Pr |  |  |
|   | 003234505                | Inpatient   | 27/02/2018 - 14:08 | Planned    | CHW      | Preferences               | Attending Physician | Gi |  |  |
|   | 003234467                | Inpatient   | 07/02/2018 - 15:16 | Planned    | CHW      | Commercial Traveller Ward | Attending Physician | Gi |  |  |
|   |                          |             |                    |            |          |                           |                     |    |  |  |
|   |                          |             |                    |            |          |                           |                     |    |  |  |
|   |                          |             |                    |            |          |                           |                     |    |  |  |
|   |                          |             |                    |            |          |                           |                     | _  |  |  |
|   |                          |             |                    |            |          |                           |                     | _  |  |  |
|   | 4                        |             |                    |            |          |                           |                     |    |  |  |
|   | Modify Add Enc OK Cancel |             |                    |            |          |                           |                     |    |  |  |

| Column Preferences                                                                                                    |                      |                                                                                                    | ? 🛛   |
|----------------------------------------------------------------------------------------------------|----------------------|----------------------------------------------------------------------------------------------------|-------|
| Available columns:    Person Name   Enc Status   Sex   Home Phone   Business Phone   DOB   Billing Entity   Confidentiality   Depart Date   Disch Location   Est Amve Date   Est Amve Date   Isolation   Bed   Building   Room   Med Service   Client   Pre-Reg Date | Move ><br>Select All | Selected columns:<br>FIN NBR<br>Enc Type<br>Disch Date<br>Admit Type<br>Facility<br>Nurse Unit<br>Encounter Prsnl<br>Provider Name<br>Reg Date<br>Arrive Date | 4     |
|                                                                                                    | Defaults             | ОК Са                                                                                                    | ancel |

- If preferred, the columns can be moved to display in a specific order by selecting the column and clicking the Up or Down arrows
- Click OK

| Column Preference                                                                                                    | s     |            |                                                                                                    | ? 🗙   |
|----------------------------------------------------------------------------------------------------|-------|------------|----------------------------------------------------------------------------------------------------|-------|
| Available columns:<br>Person Name<br>Enc Status<br>Sex<br>Home Phone<br>Business Phone<br>DOB<br>Billing Entity<br>Confidentiality<br>Depart Date<br>Disch Location | 4 III | < Move     | Selected columns:<br>FIN NBR<br>Enc Type<br>Disch Date<br>Admit Type<br>Facility<br>Nurse Unit<br>Encounter Prsnl<br>Provider Name<br>Reg Date<br>Arrive Date |       |
| Enc Type Class<br>Est Depart Date<br>Fin Class<br>Isolation<br>Bed<br>Building<br>Room<br>Client<br>Pre-Reg Date<br>Pre-Reg Clerk<br>Program Service                | •     | Select All | Est Arrive Date<br>Med Service                                                                                                    |       |
|                                                                                                    |       | Defaults   | ок с                                                                                                    | ancel |

- The Est. Arrive Date and Med Service will now display in the Encounter Selection window. Note that it might be necessary to scroll to the right to see the columns.
- Click OK.

| 🛱 Encounter Selection |           |         |            |          |            |                     |             |          |             | ? 🛛                |             |
|-----------------------|-----------|---------|------------|----------|------------|---------------------|-------------|----------|-------------|--------------------|-------------|
| FIN NBR               | Enc Type  | Disch D | Admit Type | Facility | Nurse Unit | Encounter Prsnl     | Provider Na | Reg Date | Arrive Date | Est Arrive Date    | Med Service |
| 003234505             | Inpatient | 27/02/2 | Planned    | CHW      | Commerci   | Attending Physician | Ging, Joan  | 09/02/   | 09/02/2     | 28/02/2018 - 08:30 | Paediatrics |
| 003234467             | Inpatient | 07/02/2 | Planned    | CHW      | Commerci   | Attending Physician | Ging, Joan  | 30/01/   | 30/01/2     | 28/02/2018 - 09:00 | Paediatrics |
|                       |           |         |            |          |            |                     |             |          |             |                    |             |
|                       |           |         |            |          |            |                     |             |          |             |                    |             |
|                       |           |         |            |          |            |                     |             |          |             |                    |             |
|                       |           |         |            |          |            |                     |             |          |             |                    |             |
| Modify Add Enc        |           |         |            |          |            |                     | ОК          | Cancel   |             |                    |             |

## **Checking In Oncology Patients**

- When a patient arrives for their appointment, follow the normal Check In process.
- When the Encounter Selection window displays, check if there is a Waitlist Encounter present.
- If there is a Waitlist encounter present, check if Est. Arrive Date is the same date as the appointment they are attending and the Med Service is Oncology.
- If so, select the Waitlist Encounter.
- Click **OK** to connect the appointment to the Waitlist Encounter.
- Continue with the rest of the Check In process.